## Beschleunigte Bewegung: Videoanalyse mit Viana.NET

Wir lernen heute die Videoanalyse als Verfahren kennen, um aus der Videoaufnahme einer Bewegung ein t-s-Diagramm zu erstellen. Öffne dazu das Programm Viana.NET.

1.) a) Lade als erstes das Video "Motor\_1" aus dem Verzeichnis T:\Schulweiter Tausch\Physik EF Videoanalyse WIC STB\gleichfoermig .

b) Um das Video analysieren zu können, musst du dem Programm mit der Funktion "Video einmessen" mitteilen, von wo aus die zurückgelegte Strecke gemessen werden soll (Koordinatenursprung – es empfiehlt sich ein Punkt <u>am linken Bildrand</u>) sowie eine bekannte Länge als Maßstab angeben. Damit die Messwerte die richtige Einheit erhalten, solltest du die Länge in Metern angeben.

c) Unter "Manuellen Modus starten" kannst du das Video Bild für Bild analysieren. Suche dir dazu einen markanten Punkt des bewegten Objekts aus und markiere seine Position mit der Maus.

Tipp: Dies geht mit der vertikalen Linie am einfachsten. Auf den y-Wert der Markierung kommt es hier nicht an, da wir uns nur für die Bewegung in x-Richtung interessieren.

d) Wähle unter Diagramme das t-x-Diagramm und bestimme eine geeignete Ausgleichkurve. Notiere deren Gleichung und gib damit die Geschwindigkeit des Motorrads an.

- 2.) Nachdem du nun weißt, wie das Programm zu bedienen ist, sollst du 9 Videos einer beschleunigten Bewegung analysieren. Diese findest du ebenfalls in T:\Schulweiter Tausch\Physik EF Videoanalyse WIC STB\gleichmaessig beschleunigt . Die Dateinamen MXg\_mYg bedeuten, dass der Gleiter die Masse M = X Gramm hat und durch eine herunterfallende Masse m = Y Gramm beschleunigt wird. Das Lineal ist 0,5 m lang.
  - a) Finde f
    ür die Videos jeweils passende Ausgleichskurven f
    ür die t-x- und t-vx-Diagramme (Zeit-Ort- bzw. Zeit-Geschwindigkeit-Diagramme) und notiere deren Gleichungen <u>zusammen</u> mit den beiden Massen aus dem Dateinamen in dein Heft. Beachte folgendes:
    - Da der Gleiter sich von rechts nach links bewegt, kannst du nach dem Einmessen mit "Koordinatensystem" festlegen, dass die x-Achse von rechts nach links verläuft.
    - Verwende keine Bilder, in denen der Gleiter sich noch nicht bewegt oder am Ende der Bahn reflektiert wird.
    - Um größere Messfehler zu vermeiden ist es sinnvoll, nach dem Start des manuellen Analysemodus unter "Weitere Einstellungen" einzustellen, dass immer 2 Bilder übersprungen werden sollen.
  - b) Du hast herausgefunden, dass die Geschwindigkeit linear mit der Zeit anwächst. Erläutere, warum es sinnvoll ist, die Geradensteigung als Beschleunigung zu bezeichnen.
  - c) Gib die Einheit der Beschleunigung an.
- 3.) Für Schnelle: Leite aus der bekannten Beziehung zwischen t-s- und t-v-Diagramm mathematisch her, dass aus dem linearen Zeit-Geschwindigkeit-Gesetz v = at das quadratische Zeit-Ort-Gesetz  $s = \frac{1}{2}at^2$  folgt. Wie sehen die beiden Gesetze aus wenn der bewegte Gegenstand zum Zeitpunkt t = 0

Wie sehen die beiden Gesetze aus, wenn der bewegte Gegenstand zum Zeitpunkt t=0 bereits eine Anfangsgeschwindigkeit  $v_0$  hat?

4.) Für überaus Schnelle: Gib für  $s = \frac{1}{2}at^2$  einen Ausdruck für die Durchschnittsgeschwindigkeit auf dem Intervall  $[t; t + \Delta t]$  an und vereinfache ihn so weit wie möglich. Was geschieht, wenn die Intervalllänge  $\Delta t$  beliebig klein wird?